# REFERENCE: R01\_FSA202110

SUBJECT: FSA202110 F-Max Vehicles BCU and ECU Flashing Update

FSA TYPE: UPS & Next Service Visit

**FSA202110:** For F-MAX vehicles with VIN numbers in the attached lists;

**FSA202110A** 2051 Programming BCU Module with FODP-2 Lite in Vehicle **FSA202110B** 1140 In Vehicle, ECU Module Programming with FODP-2 Lite

### Service Application - FSA202110A

#### VIN List:

VIN list is given in EW System (FSA202110A)

#### Labour:

| Labour Code | Description  | Duration  |
|-------------|--------------|-----------|
| 29C005 D    | BCU Flashing | 0,4 Hours |

In order to prevent the battery discharge problem occurring in F-MAX vehicles, the BCU module programming is required.

After the update, the software version should be checked on the module information reading screen. The software number should be JC46-14C100-CE or higher.

| Scan ECU                   | _        |                                |                           | 😒 🗊 👔 🚺 📼 😵 |
|----------------------------|----------|--------------------------------|---------------------------|-------------|
| VIN Search<br>Register VIN |          | Select                         | any detected ECU to test. |             |
| Offline Mode<br>Scan       | ECU Name | Description                    | Status                    | DTC         |
| Offline                    | HVAC     | Climate Control Unit           | < Click to Scan >         | ртс<br>С    |
| Auto Scan                  | EAPU     | Electronic Air Processing Unit | < Click to Scan >         | DTC         |
|                            | BCU      | Body Control Unit              | < Click to Scan >         | ртс         |
|                            |          |                                |                           | Scan All    |

- After you select BCU by clicking 'Click to Scan', click one more time to go into of BCU module.
- After you go into BCU, if below screen is seen, please click 'Upgrade' button. It can take 5-8 minutes if the module has update. During this time, please do not engage with computer for other works and be sure that battery and network speed is ok.

DATE: 13.10.2021

# REFERENCE: R01\_FSA202110 SUBJECT: FSA202110 F-Max Vehicles BCU and ECU Flashing Update FSA TYPE: UPS & Next Service Visit

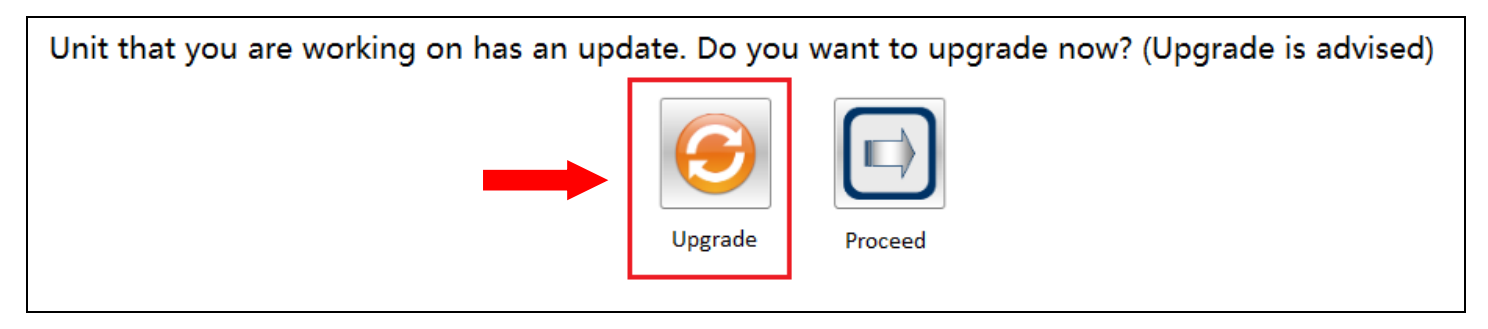

After the update, the software version should be checked on the module information reading screen. The software number should be JC46-14C100-CE or higher.

| Read ECUID [BCU]               | 🗴 🗇 🕦 🕥 🕲 🕲 🔅                                                                                               |
|--------------------------------|----------------------------------------------------------------------------------------------------|
| Read ECUID                     |                                                                                                    |
| VIN                            | Click <read ecuid=""> button to display the ECUID of selected ECU.</read>                                   |
| DTC                            |                                                                                                    |
| Flash Programming              |                                                                                                    |
| Calibration                    | Read ECUID                                                                                                  |
| RLSM Calibration               | Vehicle Manufacturer ECU Software Number ; JC46-14C100 - CE                                                 |
| Remote Key Programming         | Lear Internal Software Version : V/.8.1_rev2b118<br>Boot Software Identification : H62x-LEAR-PBL-V.03.00.03 |
| Height Sensor Calibration      | Result :                                                                                                    |
| Pressure Sensor<br>Calibration | Read ECUID Successful.                                                                                      |
|                                |                                                                                                    |
|                                |                                                                                                    |

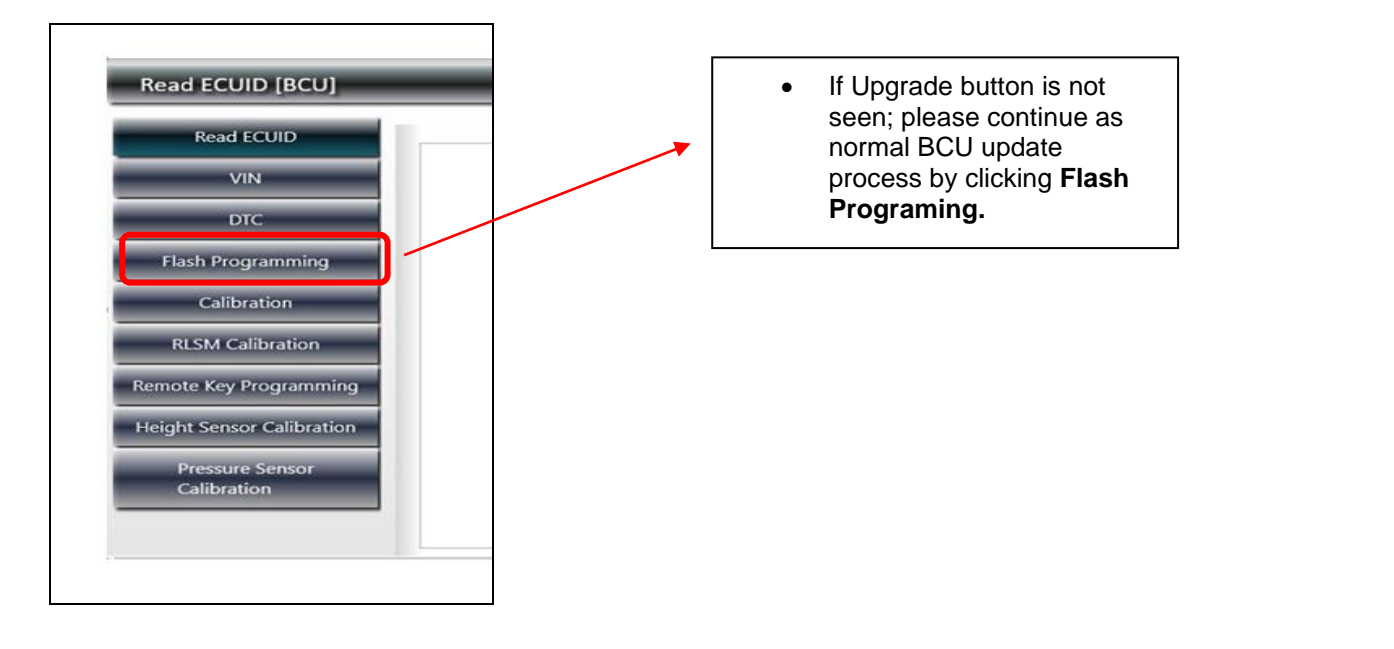

### REFERENCE: R01\_FSA202110 SUBJECT: FSA202110 F-Max Vehicles BCU and ECU Flashing Update FSA TYPE: UPS & Next Service Visit

DATE: 13.10.2021

### **IMPORTANT!**

After flashing process, screenshot which is including VIN Number and software version (Software number must be JC46-14C100-CE or higher) from Read ECUID screen must be added to the claim card.

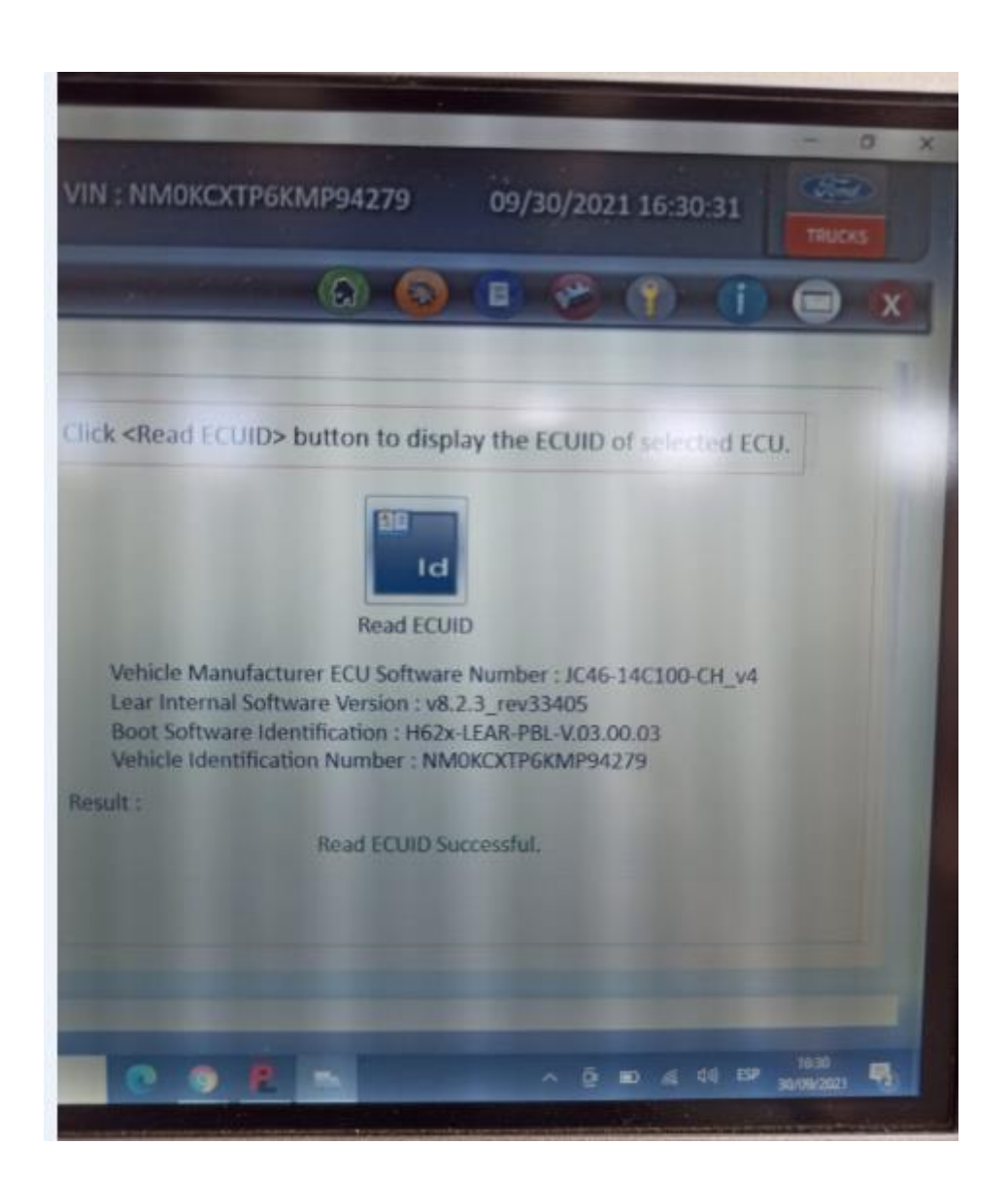

### REFERENCE: R01\_FSA202110 SUBJECT: FSA202110 F-Max Vehicles BCU and ECU Flashing Update

FSA TYPE: UPS & Next Service Visit

DATE: 13.10.2021

### Service Application - FSA202110B

#### VIN List:

VIN list is given in EW System (FSA202110B)

#### Labour:

| Labour Code | Description  | Duration  |
|-------------|--------------|-----------|
| 29C005 B    | EMS Flashing | 0,3 Hours |

#### **Service Implementation**

EMS flashing should be done as follows.

Run the FODP2 program and use "Auto Scan" function to detect the control units. Then select "EMS" module.

| Scan ECU             |           |                                |                           | » 🗊 🍞 🕕 📼 🗴 |
|----------------------|-----------|--------------------------------|---------------------------|-------------|
| VIN Search           |           |                                |                           |             |
| Register VIN         |           | Select                         | any detected ECU to test. |             |
| Offline Mode<br>Scan | ECU Name  | Description                    | Status                    | DTC         |
| Auto Scan            | EMS       | Engine Control Unit            | < Click to Scan >         | DTC         |
|                      | HVAC      | Climate Control Unit           | < Click to Scan >         | DTC         |
|                      | EAPU      | Electronic Air Processing Unit | < Click to Scan >         |             |
|                      |           |                                |                           | Scan All    |
|                      | VCI found |                                |                           |             |

When EMS module is selected, FODP2 will automatically inform you about the software update. Select "upgrade" to start the flashing process. Make sure that computer battery charge level, internet connection are ok and flashing is not interrupted. This process may take up to 10 minutes.

| Scan ECU | 🗴 🗢 🕕 🛞 🔹 🥥 🕲                                                                                                    |
|----------|----------------------------------------------------------------------------------------------------|
|          | Dataset update is available, Please consult with Service Engineering.<br>Please consult with Service Engineering about the upgrade.<br>Current Dataset : 1355_580_v1_6_Ti1_13L_500PS_Eu6d_AMT_R09.7.hex<br>New Dataset : 1355_5A0_v1_6_Ti8_13L_500PS_Eu6d_AMT_ R09.3 |
|          | Upgrade Proceed<br>Result :                                                                                                    |

If update screen does not appear automatically, please select "Flash Programming" from EMS menu and raise a ticket for flashing the unit.

#### DATE: 13.10.2021

# SUBJECT: FSA202110 F-Max Vehicles BCU and ECU Flashing Update

#### FSA TYPE: UPS & Next Service Visit

**REFERENCE: R01 FSA202110** 

Note: Before starting the software update, please select "18 MY EMS FL" from Maxi CAN Switch programme.

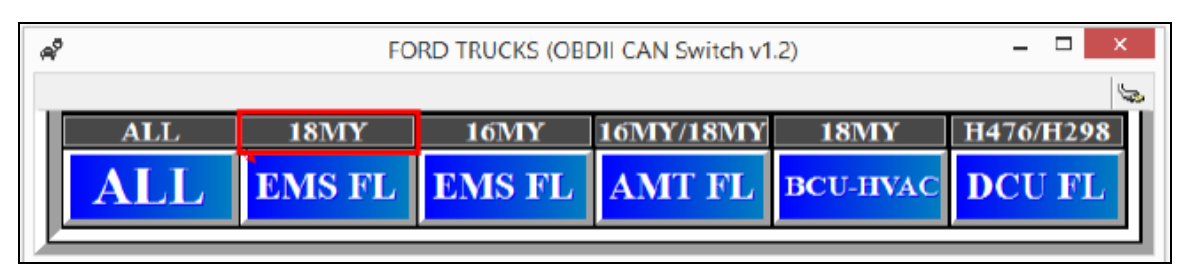

Follow the instructions given by FODP2. At the end of the flashing, system will ask to change to vehicle CAN. Select "ALL" on Maxi wireless CAN switch.

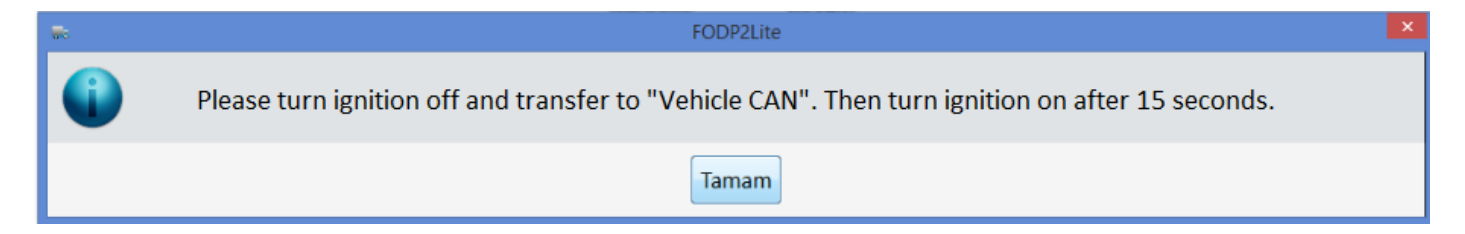

The software version should be as follows or higher;

```
P1355_5D0_v1_6_i32_13L_500PS_Eu6d_AMT_R14
P1355_5D0_v1_6_i32_13L_500PS_Eu6d_AMT_D_R14
P1355_5D0_v1_6_i32_13L_500PS_Eu6d_AMT_20LP1.11
P1355_5D0_v1_6_i32_13L_500PS_Eu6d_AMT_20LP2_R15
```

# REFERENCE: R01\_FSA202110

DATE: 13.10.2021

SUBJECT: FSA202110 F-Max Vehicles BCU and ECU Flashing Update

FSA TYPE: UPS & Next Service Visit

### **IMPORTANT!**

After flashing process, screenshot which is including VIN Number and software version (given above) from Read ECUID screen must be added to the claim card.

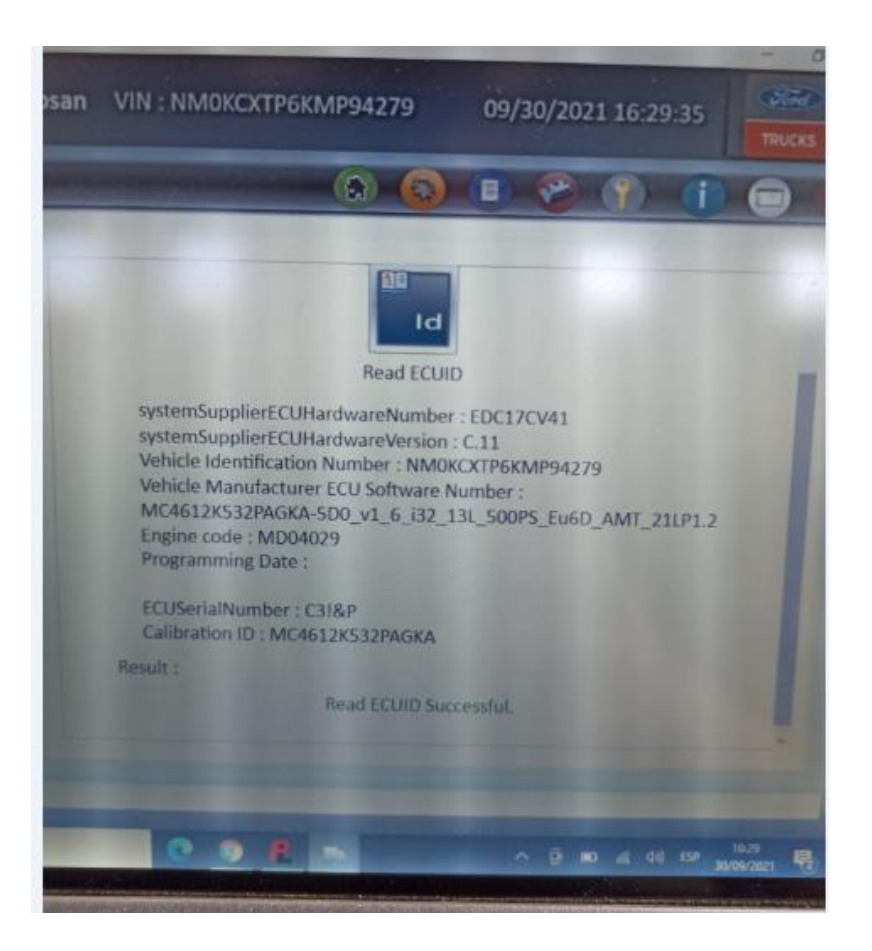

Best Regards, Ford Trucks Service Engineering Ford Otomotiv San. A.Ş